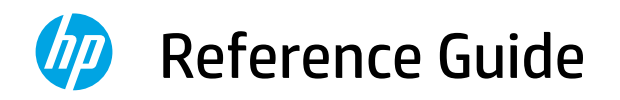

Guide de configuration Реттеу нұсқаулығы Guia de instalação Руководство по установке Vodič za podešavanje Kurulum Kılavuzu Посібник із налаштування دليل الإعداد

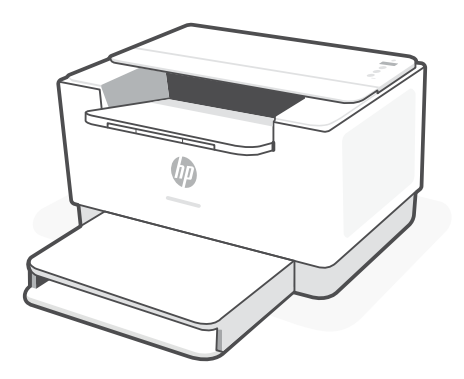

HP LaserJet M207-M212 series

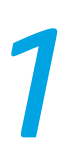

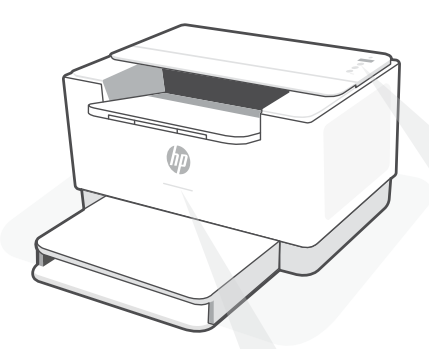

## Status lights<sup>1</sup>

### **Pulsing purple**

Wireless setup mode. Lasts for 2 hours after first turning on printer. See "Help and tips for Wi-Fi and connectivity".

## **Pulsing blue**

Connecting to network

## Solid light blue

Connected/ready for use

## Solid amber

Problem. Check the HP Smart app for troubleshooting information.

### Pulsing green

Updating or busy

## **Control panel**

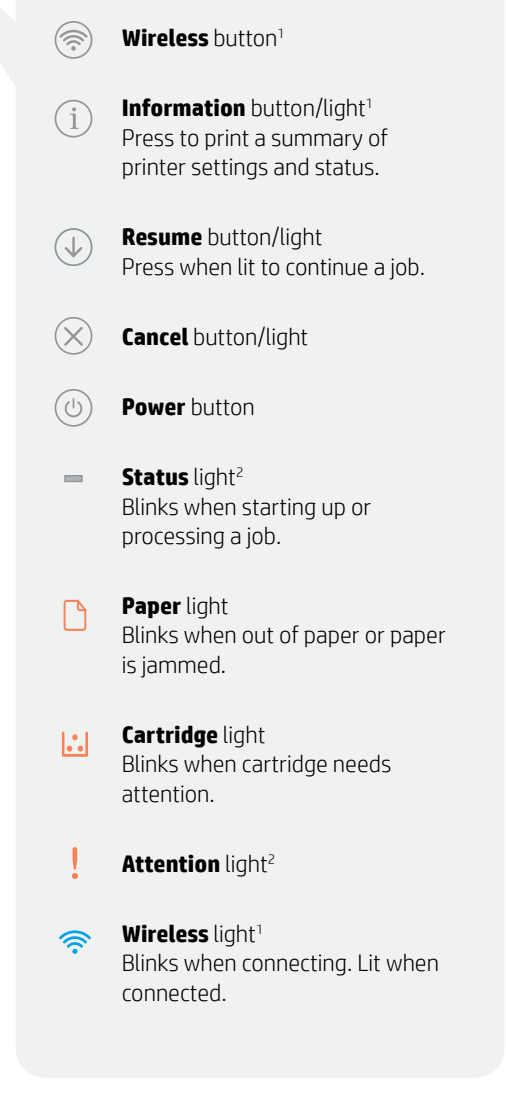

<sup>1</sup> Wireless model only <sup>2</sup> USB model only

For more information on lights and errors, visit **hp.com/support/ljM207** 

## Help and tips for Wi-Fi and connectivity

If the software is unable to find your printer during setup, check the following conditions to resolve the issue.

| Potential Issue                                                                    | Solution                                                                                                    |
|------------------------------------------------------------------------------------|----------------------------------------------------------------------------------------------------|
| Printer Wi-Fi setup mode timed out                                                 | <ul> <li>If the Wireless light is not blinking blue, the printer might not be in Wi-Fi setup mode. Restart setup mode:</li> <li>1. If the control panel is not lit, press ⊗ to exit sleep mode.</li> <li>2. Press and hold (i) for 5 seconds and then release the button. All control panel buttons will light up.</li> <li>3. Press (and (i) at the same time once and then release the buttons. The Wireless light will blink blue.</li> <li>4. Wait for one minute. Close and reopen HP Smart, and then try connecting again</li> </ul> |
| Computer or mobile device too far from printer                                     | Move your computer or mobile device closer to the printer. Your device might be out of range of the printer's Wi-Fi signal.                                                                                                    |
| Computer connected to a Virtual<br>Private Network (VPN) or remote<br>work network | Disconnect from a VPN before installing<br>HP Smart software. You can't install apps from the<br>Microsoft Store when connected to a VPN. Connect to<br>the VPN again after finishing printer setup.<br><b>Note:</b> Consider your location and the security of the<br>Wi-Fi network before disconnecting from a VPN.                                                                                                    |
| Wi-Fi turned off on computer<br>(computer connected by Ethernet)                   | If your computer is connected by Ethernet, turn on<br>the computer's Wi-Fi while setting up the printer.<br>Disconnect the Ethernet cable temporarily to<br>complete setup over Wi-Fi.                                                                                                    |
| Bluetooth and location services are turned off on your mobile device               | If setting up with a mobile device, turn on Bluetooth<br>and location services. This helps the software find<br>your network and printer.<br><b>Note:</b> Your location is not being determined and<br>no location information is being sent to HP as part<br>of the setup process.                                                                                                    |

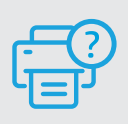

## **Help and Support**

For printer troubleshooting and videos, visit the HP support site. Enter your model name to find the printer.

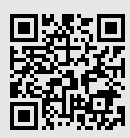

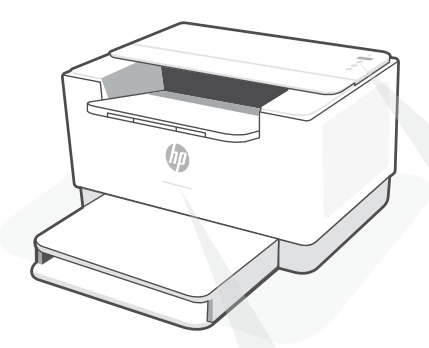

## Voyants d'état<sup>1</sup>

### **Violet clignotant**

Mode Configuration sans fil. Dure 2 heures après la première sous tension de l'imprimante. Consultez la section "Aide et conseils pour le Wi-Fi et la connectivité".

### **Bleu clignotant**

Connexion au réseau.

## **Bleu clair fixe**

Connecté/prêt à fonctionner.

### Orange continu

Problème. Consultez l'application HP Smart pour obtenir des informations de dépannage.

### Vert pulsé

Mise à jour en cours ou occupé.

## Panneau de commande

- Bouton Sans fil<sup>1</sup>
- Bouton/Voyant Informations<sup>1</sup> Appuyez sur le bouton pour imprimer un résumé des paramètres et de l'état de l'imprimante.
- Bouton/Voyant Reprendre Appuyez sur le bouton lorsqu'il est allumé pour poursuivre un travail.
- X) Bouton/Voyant Annuler
- (b) Bouton **d'alimentation**
- Voyant État<sup>2</sup>
   Clignote au démarrage ou pendant l'impression d'un travail.
  - Voyant **Papier** Clignote en cas de papier épuisé ou de bourrage papier.
- Voyant **Cartouche** Clignote lorsqu'une cartouche nécessite votre attention.
  - Voyant Avertissement <sup>2</sup>
  - Voyant Sans fil<sup>1</sup>
     Clignote à la connexion. Est allumé en fixe une fois la connexion établie.

<sup>1</sup> Modèle sans fil uniquement <sup>2</sup> Modèle USB uniquement

# Aide et conseils pour le Wi-Fi et la connectivité

Si logiciel ne parvient pas à trouver votre imprimante pendant la configuration, vérifiez les conditions suivantes pour résoudre le problème.

| Problème potentiel                                                                                        | Solution                                                                                                    |
|----------------------------------------------------------------------------------------------------|----------------------------------------------------------------------------------------------------|
| Délai dépassé du mode de<br>configuration du Wi-Fi de<br>l'imprimante                                     | Si le voyant d'état n'est pas allumé en violet, cela signifie que<br>l'imprimante n'est peut-être pas en mode de configuration du<br>Wi-Fi. Pour redémarrer le mode de configuration:                                                                                                    |
|                                                                                                    | <ol> <li>Si le panneau de commande n'est pas allumé, appuyez sur<br/>(&gt;&gt;&gt;&gt;&gt;&gt;&gt;&gt;&gt;&gt;&gt;&gt;&gt;&gt;&gt;&gt;&gt;&gt;&gt;&gt;&gt;&gt;&gt;&gt;&gt;&gt;&gt;&gt;&gt;</li></ol>                                                                                                    |
| Ordinateur ou périphérique<br>mobile trop éloigné<br>de l'imprimante                                      | Rapprochez votre ordinateur ou périphérique mobile de<br>l'imprimante. Votre périphérique est peut-être hors de portée<br>du signal Wi-Fi de l'imprimante.                                                                                                    |
| Ordinateur connecté à un<br>Réseau privé virtuel (VPN) ou un<br>réseau professionnel distant              | Déconnectez-vous d'un VPN avant d'installer le logiciel HP<br>Smart. Vous ne pouvez pas installer d'applications depuis le<br>Microsoft Store si vous êtes connecté à un VPN. Connectez-<br>vous à nouveau au VPN après avoir terminé la configuration de<br>l'imprimante.<br><b>Remarque :</b> Tenez compte de votre emplacement et de la                                   |
|                                                                                                    | sécurité du réseau Wi-Fi avant de vous déconnecter d'un VPN.                                                                                                    |
| Wi-Fi désactivé sur l'ordinateur<br>(ordinateur connecté par Ethernet)                                    | Si votre ordinateur est connecté par Ethernet, activez le Wi-Fi<br>de l'ordinateur pendant la configuration de l'imprimante.<br>Débranchez temporairement le câble Ethernet pour terminer la<br>configuration sur le Wi-Fi.                                                                                                    |
| La fonction Bluetooth et les services<br>de localisation sont désactivés sur<br>votre périphérique mobile | Si vous procédez à la configuration sur un périphérique mobile,<br>activez la fonction Bluetooth et les services de localisation. Cela<br>aidera le logiciel à retrouver votre réseau et votre imprimante.<br><b>Remarque :</b> Votre emplacement n'est pas identifié et aucune<br>information de localisation n'est envoyée à HP au cours du<br>processus de configuration. |

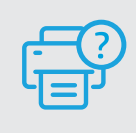

## Aide et support

Pour obtenir des informations sur le dépannage de l'imprimante et des vidéos, rendezvous sur le site d'assistance HP. Saisissez le nom de modèle pour retrouver l'imprimante.

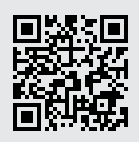

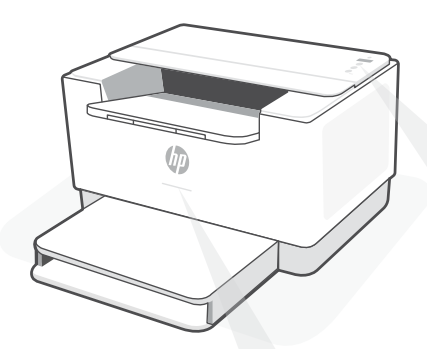

## Күй шамдары<sup>1</sup>

### Қызылкүрең түсте жыпылықтап тұр

Сымсыз реттеу режимі. Ұзақтығы: принтерді алғаш қосқаннан кейін 2 сағат. Анықтама алу үшін Wi-Fi және қосылу мүмкіндігіне қатысты анықтама мен кеңестер

### Көк түсте жыпылықтап тұр

Желіге қосылуда.

### Көк түс жанып тұр

Қосылды/пайдалануға болады.

### Қызғылт сары түсте жанып тұр

Ақау. Ақауларды жою туралы ақпарат алу үшін HP Smart қолданбасын тексеріңіз.

### Жасыл түсте жыпылықтап тұр

Жаңартылуда немесе бос емес.

## Басқару тақтасы

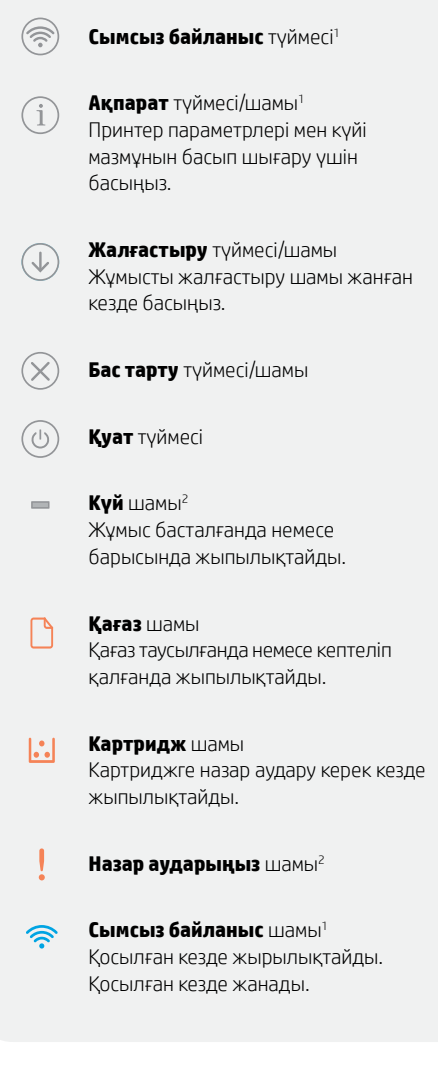

<sup>1</sup> Сымсыз үлгісі ғана <sup>2</sup> USB үлгісі ғана

Шамдар мен қателер туралы толық ақпаратты алу үшін мына веб-бетті қараңыз: hp.com/support/ljM207

## Wi-Fi және қосылу мүмкіндігіне қатысты анықтама мен кеңестер

Реттеу кезінде бағдарлмалық құрал принтеріңізді таппаса, мәселені шешу үшін төмендегі шарттарды тексеріңіз.

| Ықтимал ақаулық                                                                       | Шешімі                                                                                                    |
|---------------------------------------------------------------------------------------|----------------------------------------------------------------------------------------------------|
| Принтердің Wi-Fi реттеу режимінің уақыты өтті                                         | Сымсыз байланыс шамы көк болып жыпылықтамаса,<br>принтер Wi-Fi реттеу режимінде болмауы мүмкін. Реттеу<br>режимін қайта іске қосыңыз:                                                                                            |
|                                                                                       | 1. Басқару тақтасы жанбаса, ұйқы режимінен<br>шығу үшін 🛞 түймесін басыңыз.                                                                                                    |
|                                                                                       | <ol> <li>түймесін 3 секунд басып тұрып, жіберіңіз. Басқару<br/>тақтасының барлық түймесі жанады.</li> </ol>                                                                                                    |
|                                                                                       | 3. ⊛ және ⊗ түймесін бір уақытта бір рет басып,<br>жіберіңіз. Сымсыз байланыс шамы көк болып<br>жыпылықтайды.                                                                                                    |
|                                                                                       | 4. Бір минут күтіңіз. НР Smart қолданбасын<br>жауып, қайта ашыңыз, содан кейін тағы қосылып<br>көріңіз.                                                                                                    |
| Компьютер немесе мобильдік құрылғы<br>принтерден тым алыс орналасқан                  | Компьютерді немесе мобильдік құрылғыны принтерге<br>жақындатыңыз. Құрылғыңыз принтердің Wi-Fi сигналы<br>қамтитын ауқымнан тыс болуы мүмкін.                                                                                     |
| Компьютер виртуалдық<br>жеке желіге (VPN) немесе қашықтағы<br>жұмыс желісіне қосылған | HP Smart бағдарламалық құралын<br>орнату алдында VPN желісінен ажыратыңыз. VPN желісіне<br>қосылғанда, Microsoft Store дүкенінен қолданбаларды<br>орната алмайсыз. Принтерді реттеп болған соң, VPN<br>желісіне қайта қосылыңыз. |
|                                                                                       | Ескертпе: VPN желісінен ажырату алдында орналасқан<br>жеріңізді және Wi-Fi желісінің қауіпсіздігін ескеріңіз.                                                                                                    |
| Компьютерде Wi-Fi өштi<br>(компьютер Ethernet арқылы қосылды)                         | Компьютеріңіз Ethernet арқылы қосылса, принтерді реттеу<br>кезінде компьютердің Wi-Fi желісін қосыңыз.<br>Wi-Fi желісін реттеуді аяқтау үшін Ethernet кабелін<br>уақытша ажыратыңыз.                                             |
| Мобильдік құрылғыңызда Bluetooth және<br>орынды анықтау қызметтері өшірілген          | Мобильдік құрылғы арқылы реттесеңіз, Bluetooth және<br>орынды анықтау қызметтерін қосыңыз. Бұл арқылы<br>бағдарламалық құралға желіңізді және принтерді табуға<br>көмектесесіз.                                                  |
|                                                                                       | Ескертпе: орналасқан жеріңіз анықталмайды және<br>реттеу процесінің бөлігі ретінде орын туралы ақпарат<br>НР компаниясына жіберілмейді.                                                                                          |

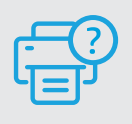

## Анықтама және қолдау көрсету

Принтердің ақауын жою және ол туралы бейнелерді көру үшін НР қолдау көрсету сайтына кіріңіз. Принтерді табу үшін модель атауын енгізіңіз.

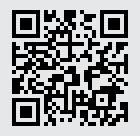

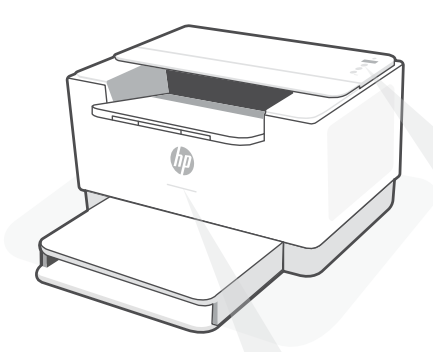

## Luzes de status<sup>1</sup>

### **Roxo pulsante**

Modo de configuração sem fio. Duração de 2 horas após ligar a impressora pela primeira vez. Consulte "Ajuda e dicas sobre Wi-Fi e conectividade"

### **Azul pulsante**

Conectando à rede

## Azul claro sólido

Conectada/pronta para usar

## Âmbar sólido

Problema. Verifique o app HP Smart para informações sobre resolução de problemas.

### Verde pulsante

Atualizando ou ocupada

## Painel de controle

| $\bigcirc$   | Botão Sem fio'                                                                                                    |
|--------------|----------------------------------------------------------------------------------------------------|
| i            | Botão/luz <b>Informações</b> <sup>1</sup><br>Pressione para imprimir um resumo<br>das configurações e status da<br>impressora. |
| ( <b>1</b> ) | Botão/luz <b>Continuar</b><br>Pressione quando estiver aceso para<br>continuar um trabalho.                                    |
| $\otimes$    | Botão/luz <b>Cancelar</b>                                                                                                    |
|              | Botão <b>liga/desliga</b>                                                                                                    |
| -            | Luz <b>Status</b> ²<br>Pisca quando inicia ou está<br>processando um trabalho.                                                 |
| Ľ            | Luz <b>Papel</b><br>Pisca quando acaba o papel ou<br>quando ocorre um congestionamento<br>de papel.                            |
|              | Luz <b>Cartucho</b><br>Pisca quando o cartucho precisa de<br>atenção.                                                          |
| !            | Luz <b>Atenção</b> ²                                                                                                    |
| ((i•         | Luz <b>Sem fio</b> <sup>1</sup><br>Pisca ao conectar. Acesa quando<br>conectada.                                               |
|              |                                                                                                    |

<sup>1</sup> Somente modelo sem fio <sup>2</sup> Somente modelo USB

Para obter mais informações sobre luzes e erros, acesse hp.com/support/ljM207

# Ajuda e dicas sobre Wi-Fi e conectividade

Se o software não encontra a impressora durante a configuração, verifique o seguinte para resolver o problema:

| Possível problema                                                                           | Solução                                                                                                    |
|---------------------------------------------------------------------------------------------|----------------------------------------------------------------------------------------------------|
| O tempo do modo de configuração do<br>Wi-Fi da impressora expirou                           | <ul> <li>Se a luz da conexão sem fio não estiver piscando na cor azul, pode ser que a impressora não esteja no modo de configuração do Wi-Fi. Reiniciar o modo de configuração:</li> <li>1. Se o painel de controle não estiver aceso, pressione ⊗ para sair do modo de suspensão.</li> <li>2. Pressione e segure (1) por 5 segundos. Depois solte o botão. Todos os botões do painel de controle se acendem.</li> <li>3. Pressione ® e ⊗ ao mesmo tempo uma vez, depois solte os botões. A luz da conexão sem fio piscará na cor azul.</li> <li>4. Aguarde um minuto. Feche e reabra</li> </ul> |
|                                                                                             | o HP Smart e tente conectar novamente.                                                                                                    |
| O computador ou o dispositivo móvel<br>está muito distante da impressora                    | Aproxime o computador ou o dispositivo móvel da<br>impressora. Seu dispositivo pode estar fora do alcance do<br>sinal de Wi-Fi da impressora.                                                                                                    |
| Computador conectado a uma Rede<br>Rede privada virtual (VPN) ou<br>rede de trabalho remota | Desconecte-se da VPN antes de instalar o software<br>HP Smart. Não é possível instalar apps da Microsoft Store<br>quando você está conectado a uma VPN. Conecte-se à<br>VPN novamente depois de terminar a configuração da<br>impressora.<br><b>Observação:</b> avalie seu local e a segurança da rede                                                                                                    |
|                                                                                             | Wi-Fi antes de desconectar-se de uma VPN.                                                                                                    |
| O Wi-Fi está desligado no computador<br>(computador conectado por Ethernet)                 | Se o computador estiver conectado pela Ethernet,<br>ative o Wi-Fi dele enquanto configura a impressora.<br>Desconecte o cabo Ethernet temporariamente para<br>concluir a configuração por Wi-Fi.                                                                                                    |
| O Bluetooth e os serviços de localização estão desativados no seu dispositivo móvel         | Se estiver usando um dispositivo móvel, ative o Bluetooth<br>e os serviços de localização. Isso ajuda o software a<br>encontrar sua rede e a impressora.                                                                                                    |
|                                                                                             | <b>Observação:</b> sua localização não será determinada e<br>nenhuma informação desse tipo será enviada para a<br>HP como parte do processo de configuração.                                                                                                    |

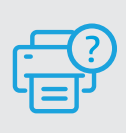

## Ajuda e suporte

Para consultar a solução de problemas da impressora e ver vídeos, acesse o site de suporte da HP. Informe o nome do modelo para localizar a impressora.

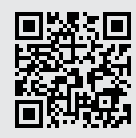

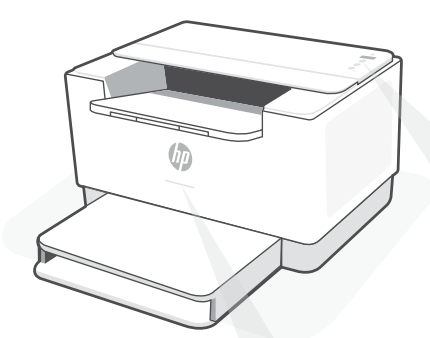

## Индикаторы состояния<sup>1</sup>

### Пульсирующий фиолетовый

Режим настройки беспроводного подключения. Длительность настройки — два часа с момента первого включения принтера. См. Справка и рекомендации по настройке Wi-Fi и сетевого подключения

### Пульсирующий голубой

Подключение к сети.

### Горит голубым

Подключен/готов к работе.

#### Горит желтым

Неполадка. Найдите информацию по устранению проблемы в приложении HP Smart.

### Пульсирующий зеленый

Выполняется обновление, или устройство не готово к работе.

## Панель управления

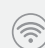

Кнопка Беспроводное подключение <sup>1</sup>.

- Кнопка/индикатор Информация <sup>1</sup>. Нажмите, чтобы напечатать сводку параметров и состояния принтера.
- Кнопка/индикатор Возобновить. Нажмите при горящем индикаторе, чтобы продолжить выполнение задания.
- () Кнопка/индикатор Отмена.
- Кнопка Питание.
- Индикатор Состояние<sup>2</sup>.
   Мигает при запуске или обработке задания.
  - Индикатор **Бумага.** Мигает, если бумага закончилась или замялась.

### Индикатор Картридж. Мигает, если нужно выполнить какую-либо операцию с картриджем.

- Индикатор Внимание<sup>2</sup>.
- (î•
- Индикатор Беспроводное подключение<sup>1</sup>. Мигает при подключении. Горит, если устройство подключено.

<sup>1</sup> Только для моделей с беспроводным подключением. <sup>2</sup> Только для USB-моделей.

Дополнительную информацию об индикаторах и ошибках см. на hp.com/support/ljM207

# Справка и рекомендации по настройке Wi-Fi и сетевого подключения

Если программное обеспечение не находит принтер во время настройки, проверьте следующие условия.

| Потенциальная проблема                                                                     | Решение                                                                                                    |
|--------------------------------------------------------------------------------------------|----------------------------------------------------------------------------------------------------|
| Принтер вышел из режима<br>настройки Wi-Fi                                                 | Если индикатор «Беспроводная связь» не мигает синим,<br>у принтера, скорее всего, не включен режим настройки<br>Wi-Fi. Перезапустите режим настройки.                                                                                                    |
|                                                                                            | <ol> <li>Если панель управления не горит, нажмите (), чтобы<br/>выйти из режима ожидания.</li> </ol>                                                                                                    |
|                                                                                            | <ol> <li>Нажмите и удерживайте () в течение 3 секунд, затем<br/>отпустите кнопку. Загорятся все кнопки на панели<br/>управления.</li> </ol>                                                                                                    |
|                                                                                            | <ol> <li>Нажмите вместе кнопки</li></ol>                                                                                                    |
|                                                                                            | <ol> <li>Подождите одну минуту. Закройте и снова откройте<br/>HP Smart, затем попробуйте подключиться еще раз.</li> </ol>                                                                                                    |
| Компьютер или мобильное устройство<br>находится слишком далеко от принтера                 | Переместите компьютер или мобильное устройство ближе<br>к принтеру. Возможно, ваше устройство находится вне<br>зоны сигнала Wi-Fi принтера.                                                                                                    |
| Компьютер подключен к виртуальной<br>частной сети (VPN) или сети<br>для удаленной работы   | Перед установкой программного обеспечения HP Smart<br>отключитесь от VPN. При подключении к VPN нельзя<br>устанавливать приложения из Microsoft Store. После<br>завершения настройки принтера снова подключитесь к VPN.<br><b>Примечание.</b> Прежде чем отключаться от VPN, оцените,<br>можно ли это сделать в текущем местоположении с<br>учетом настроек безопасности сети Wi-Fi. |
| На компьютере отключен Wi-Fi<br>(компьютер подключен через Ethernet)                       | Если ваш компьютер подключен через Ethernet, включите<br>на нем Wi-Fi для настройки принтера. Чтобы завершить<br>настройку по Wi-Fi, временно отсоедините кабель<br>Ethernet.                                                                                                    |
| На вашем мобильном устройстве отключен<br>Bluetooth и службы определения<br>местоположения | При настройке с мобильного устройства включите на нем<br>Bluetooth и службы определения местоположения. Это<br>поможет программному обеспечению найти вашу сеть и<br>принтер.                                                                                                    |
|                                                                                            | Примечание. В процессе настройки ваше<br>местоположение не определяется, никакие данные о<br>местоположении не отправляются в НР.                                                                                                    |

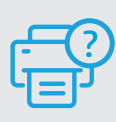

## Справка и поддержка

Информацию об устранении неполадок и видеоролики см. на сайте службы поддержки НР. Чтобы найти принтер, введите название модели.

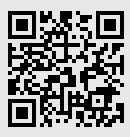

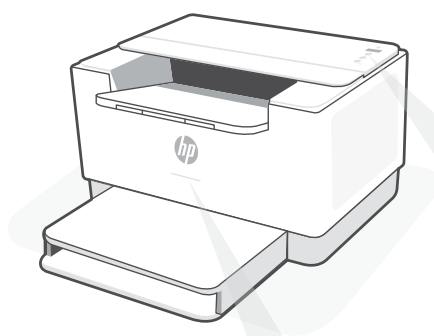

## Lampice statusa<sup>1</sup>

### Pulsira ljubičasto

Režim za podešavanje bežične veze. Traje 2 sata nakon prvog uključivanja štampača. Pogledajte Pomoć i saveti za Wi-Fi i uspostavljanje veze

## Pulsira plavo

Povezivanje sa mrežom

## Svetli svetloplavo

Povezan/spreman za upotrebu

## Svetli žuto

Problem. Informacije o rešavanju problema potražite u aplikaciji HP Smart.

## Pulsirajuće zeleno

Uređaj se ažurira ili je zauzet

## Kontrolna tabla

Dugme Bežična veza 1

| $\bigcirc$   | -                                                                                                    |
|--------------|----------------------------------------------------------------------------------------------------|
| i            | Dugme/lampica <b>Informacije</b> <sup>1</sup><br>Pritisnite da biste odštampali<br>rezime sa postavkama i statusom<br>štampača. |
| ( <b>1</b> ) | Dugme/lampica <b>Nastavak</b><br>Pritisnite kad svetli da biste<br>nastavili zadatak.                                           |
| $\bigotimes$ | Dugme/lampica <b>Otkaži</b>                                                                                                    |
|              | Dugme <b>Napajanje</b>                                                                                                    |
| -            | Lampica <b>Status</b> ²<br>Treperi pri pokretanju ili obradi<br>zadatka.                                                        |
| Ľ            | Lampica <b>Papir</b><br>Treperi kad nema papira ili kad je<br>papir zaglavljen.                                                 |
|              | Lampica <b>Kertridž</b><br>Treperi kad je potrebno obratiti<br>pažnju na kertridž.                                              |
| !            | Lampica <b>Pažnja</b> <sup>2</sup>                                                                                              |
| (îr          | Lampica <b>Bežična veza</b> 1<br>Treperi pri povezivanju. Svetli kad je<br>uređaj povezan.                                      |
|              |                                                                                                    |

<sup>1</sup> Samo na bežičnim modelima <sup>2</sup> Samo na USB modelima

Za više informacija o lampicama i greškama posetite **hp.com/support/ljM207** 

## Pomoć i saveti za Wi-Fi i uspostavljanje veze

Ako softver tokom postavljanja ne može da pronađe štampač, proverite sledeća stanja da biste rešili problem.

| Potencijalni problem                                                                               | Rešenje                                                                                                    |
|----------------------------------------------------------------------------------------------------|----------------------------------------------------------------------------------------------------|
| Režim za podešavanje Wi-Fi veze na<br>štampaču je istekao                                          | Ako dugme za bežičnu vezu ne treperi plavom bojom,<br>štampač možda nije u režimu za podešavanje Wi-Fi<br>veze. Ponovo pokrenite režim za podešavanje:                                                                                                    |
|                                                                                                    | <ol> <li>Ako kontrolna tabla ne svetli, pritisnite  abiste<br/>izašli iz stanja spavanja.</li> <li>Pritisnite i zadržite  3 sekunde, a zatim<br/>otpustite dugme. Zasvetleće sva dugmad na<br/>kontrolnoj tabli.</li> <li>Pritisnite  i  i  sistovremeno, a zatim otpustite<br/>dugmad. Lampica Bežična veza će trepereti<br/>plavom bojom.</li> <li>Sačekajte jedan minut. Zatvorite i ponovo otvorite<br/>HP Smart i pokušajte ponovo da se povežete.</li> </ol> |
| Računar ili mobilni uređaj su predaleko<br>od štampača                                             | Približite računar ili mobilni uređaj štampaču. Vaš<br>uređaj je možda izvan opsega Wi-Fi signala štampača.                                                                                                    |
| Računar je povezan sa virtuelnom<br>privatnom mrežom (VPN) ili mrežom<br>za rad sa udaljenog mesta | Prekinite vezu sa VPN mrežom pre instalacije<br>HP Smart softvera. Ne možete da instalirate aplikacije<br>iz Microsoft prodavnice kada ste povezani sa VPN<br>mrežom. Povežite se sa VPN mrežom ponovo posle<br>dovršavanja instalacije štampača.<br><b>Napomena:</b> Pre prekidanja VPN veze razmislite o<br>lokaciji i sigurnosti Wi-Fi mreže.                                                                                                    |
| Wi-Fi je isključen na računaru<br>(Računar je povezan putem Ethernet veze)                         | Ako je računar povezano putem Ethernet veze,<br>uključite Wi-Fi vezu računara prilikom postavljanja<br>štampača. Privremeno isključite Ethernet kabl da biste<br>dovršili podešavanje preko Wi-Fi veze.                                                                                                    |
| Bluetooth i usluge lokacije su isključene na<br>mobilnom uređaju                                   | Ako štampač instalirate putem mobilnog uređaja,<br>uključite Bluetooth i usluge lokacije. To će softveru<br>omogućiti pronalaženje mreže i štampača.<br><b>Napomena:</b> Vaša lokacija se ne određuje tokom<br>postupka postavljanja, pa se kompaniji HP ne šalju<br>podaci o lokaciji.                                                                                                    |

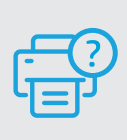

## Pomoć i podrška

Za rešavanje problema sa štampačem i video zapise o njemu posetite lokaciju HP podrške. Unesite naziv modela da biste našli štampač.

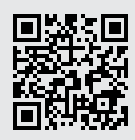

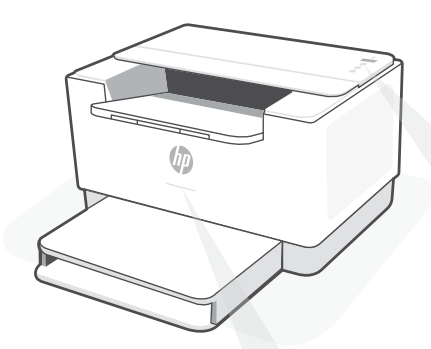

## Durum ışıkları<sup>1</sup>

### Yanıp sönen mor

Kablosuz kurulum modu. Yazıcı açıldıktan sonra iki saat boyunca yanar. Daha fazla bilgi edinmek için bkz. "Wi-Fi ve bağlantı için yardım ve ipuçları"

## Yanıp sönen mavi

Ağa bağlanılıyor

## Sürekli açık mavi

Bağlı/kullanıma hazır

## Sürekli sarı renk

Sorun. Sorun giderme bilgileri için HP Smart uygulamasını kontrol edin.

### Yanıp sönen yeşil

Güncelleniyor veya meşgul

## Kontrol paneli

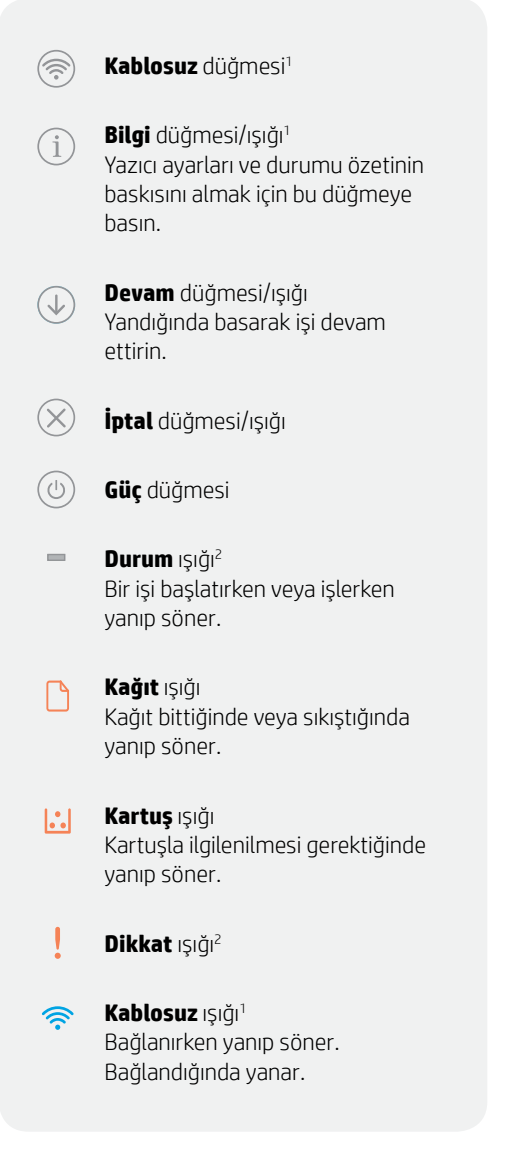

<sup>1</sup> Yalnızca kablosuz model <sup>2</sup> Yalnızca USB modeli

lşıklar ve hatalar hakkında daha fazla bilgi için şu adresi ziyaret edin: hp.com/support/ljM207

## Wi-Fi ve bağlantı için yardım ve ipuçları

Yazılım kurulum sırasında yazıcınızı bulamazsa sorunu çözmek için aşağıdaki koşulları kontrol edin.

| Muhtemel Sorun                                                                    | Çözüm                                                                                                    |
|-----------------------------------------------------------------------------------|----------------------------------------------------------------------------------------------------|
| Yazıcının Wi-Fi kurulum modu zaman<br>aşımına uğramıştır                          | Kablosuz ışığı mavi renkte yanıp sönmüyorsa yazıcı,<br>Wi-Fi kurulum modunda olmayabilir. Kurulum<br>modunu yeniden başlatın:                                                                                                    |
|                                                                                   | <ol> <li>Kontrol paneli yanmıyorsa uyku modundan<br/>çıkmak için ⊗ düğmesine basın.</li> </ol>                                                                                                    |
|                                                                                   | <ol> <li>2. (i) düğmesini 3 saniye basılı tutun ve ardından<br/>düğmeyi serbest bırakın. Tüm kontrol paneli<br/>düğmeleri yanar.</li> </ol>                                                                                                    |
|                                                                                   | <ol> <li>Textili e aynı anda bir kez basın ve<br/>ardından düğmeleri serbest bırakın. Kablosuz<br/>ışığı mavi renkte yanıp söner.</li> </ol>                                                                                                    |
|                                                                                   | <ol> <li>Bir dakika bekleyin. HP Smart'ı kapatıp açın<br/>ve ardından tekrar bağlanmayı deneyin.</li> </ol>                                                                                                    |
| Bilgisayar veya mobil aygıt<br>yazıcıdan çok uzaktadır                            | Bilgisayarınızı veya mobil aygıtınızı yazıcıya daha<br>yakın bir konuma getirin. Aygıtınız yazıcının Wi-Fi<br>sinyal menzilinin dışında olabilir.                                                                                                    |
| Bilgisayar, Sanal Özel Ağ<br>(VPN) veya uzaktan çalışma<br>ağına bağlıdır         | HP Smart yazılımını yüklemeden önce<br>VPN bağlantısını kesin. Bir VPN'e bağlıyken Microsoft<br>Store'dan uygulama yükleyemezsiniz. Yazıcı<br>kurulumunu tamamladıktan sonra tekrar VPN'e<br>bağlanın.<br><b>Not:</b> VPN bağlantısını kesmeden önce konumunuzu<br>ve Wi-Fi ağının güvenliğini göz önünde bulundurun. |
| Bilgisayardaki Wi-Fi özelliği kapalıdır<br>(bilgisayar Ethernet ile bağlanmıştır) | Bilgisayarınız Ethernet ile bağlıysa yazıcıyı kurarken<br>bilgisayarın Wi-Fi özelliğini açın. Wi-Fi üzerinden<br>kurulumu tamamlamak için geçici olarak Ethernet<br>kablosunu çıkarın.                                                                                                    |
| Mobil aygıtınızdaki Bluetooth ve konum<br>hizmetleri kapalıdır                    | Bir mobil aygıtla kurulum yapıyorsanız Bluetooth<br>ve konum hizmetlerini açın. Bu, yazılımın ağınızı ve<br>yazıcıyı bulmasına yardımcı olur.<br><b>Not:</b> Konumunuz belirlenmez ve kurulum<br>işleminin bir parçası olarak HP'ye herhangi bir<br>konum bilgisi gönderilmez.                                        |

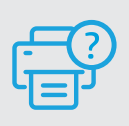

## Yardım ve Destek

Yazıcıda sorun giderme ve videolar için HP destek sitesini ziyaret edin. Yazıcıyı bulmak için yazıcınızın model adını girin.

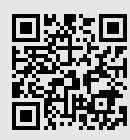

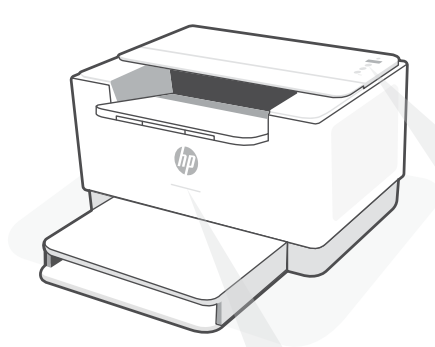

## Індикатори стану<sup>1</sup>

### Блимає фіолетовий

Режим налаштування бездротового зв'язку. Активний протягом 2 год після ввімкнення принтера. Допомога й поради щодо Wi-Fi і підключення

### Блимає синій

Відбувається підключення до мережі.

### Світиться блакитний

Принтер підключений і готовий до використання.

### Світиться жовтий

Виникла несправність. Перегляньте інструкції з усунення несправностей у програмі HP Smart.

### Блимає зелений

Принтер оновлюється або виконує завдання друку.

## Панель керування

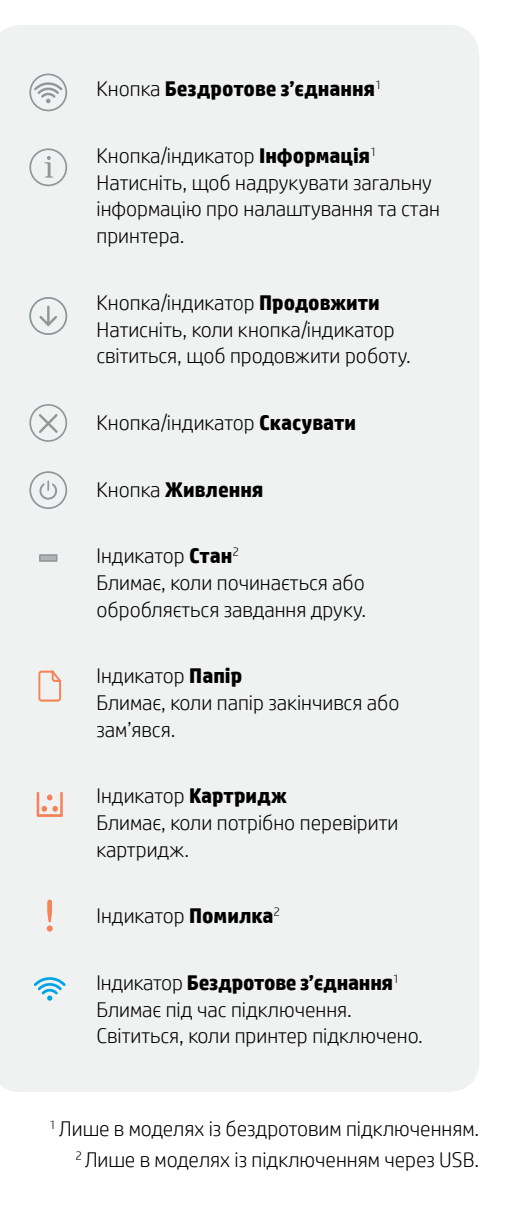

Докладний опис індикаторів і помилок наведено на сторінці hp.com/support/ljM207

## Допомога й поради щодо Wi-Fi і підключення

Якщо під час налаштування програмне забезпечення не може знайти принтер, то виконайте наведені нижче дії для вирішення проблеми.

Час очікування для налаштування Wi-Fi принтера минув  Вирішення

Якщо індикатор бездротового підключення не блимає синім, то режим налаштування Wi-Fi на принтері не активовано. Перезапустіть режим налаштування:

|                                                                                               | <ol> <li>Якщо контрольна панель не світиться, натисніть<br/>щоб вийти зі сплячого режиму.</li> <li>Натисніть і утримуйте кнопку () протягом 3 секунд,<br/>після чого відпустіть її. Усі кнопки панелі керування<br/>почнуть світитися.</li> <li>Одночасно натисніть кнопки () () один раз, а потім<br/>відпустіть їх. Індикатор бездротового підключення<br/>блиматиме синім.</li> <li>Почекайте одну хвилину. Закрийте та знову<br/>відкрийте HP Smart, а потім повторіть спробу<br/>підключення.</li> </ol> |
|-----------------------------------------------------------------------------------------------|----------------------------------------------------------------------------------------------------|
| Комп'ютер або мобільний пристрій<br>розташовано надто далеко від принтера                     | Розташуйте комп'ютер або мобільний пристрій ближче<br>до принтера. Можливо, ваш пристрій розташовано поза<br>зоною сигналу Wi-Fi принтера.                                                                                                    |
| Комп'ютер підключено до віртуальної<br>приватної мережі (VPN) або мережі<br>віддаленої роботи | Перед установленням програмного забезпечення<br>HP Smart відключіться від VPN. Програми з Microsoft<br>Store не можна встановлювати за наявності активного<br>підключення до VPN. Після завершення налаштування<br>принтера знову підключіться до VPN.<br>Примітка. Перед відключенням від VPN необхідно<br>забезпечити захищеність вашої мережі Wi-Fi та<br>місцезнаходження.                                                                                                    |
| Wi-Fi вимкнено на комп'ютері<br>(комп'ютер підключено через Ethernet)                         | Під час налаштування принтера ввімкніть Wi-Fi на<br>комп'ютері, якщо його підключено через Ethernet.<br>Тимчасово від'єднайте кабель Ethernet, щоб виконати<br>налаштування через Wi-Fi.                                                                                                    |
| На вашому мобільному пристрої вимкнено<br>Bluetooth та послугу визначення<br>місцезнаходження | Якщо виконується налаштування за допомогою<br>мобільного пристрою, увімкніть Bluetooth і послугу<br>визначення місцезнаходження. Так програмне<br>забезпечення зможе знайти мережу та принтер.<br>Примітка. У процесі налаштування ваше<br>місцезнаходження не визначається, а інформація про<br>місцезнаходження не визначається в компачію НФ                                                                                                    |

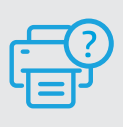

## Довідка та підтримка

Відеоролики та інформацію про усунення несправностей принтера можна знайти на веб-сайті підтримки НР. Укажіть назву моделі, щоб знайти принтер.

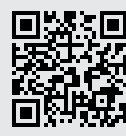

hp.com/support/ljM207

м

# لوحة التحكم

الزر **لاسلکی**<sup>۱</sup>  $(\widehat{\widehat{\gamma}})$ 

- الزر /المصباح **معلومات** (i) اضغط على هذا الزر لطباعة ملخص إعدادات الطابعة وحالتها.
  - الزر/المصباح **استئناف**  $(\downarrow)$ اضغط عليه عندما يضيء لمتابعة مهمة.
    - الزر/المصباح **إلغاء الأمر** (X)
      - زر **الطاقة**  $(\bigcirc)$
- مصباح **الحالة**<sup>2</sup> يومض عند بدء التشغيل أو معالجة مهمة.
- مصباح **الورق**  $\square$ يومض عند نفاد الورق أو في حالة انحشار الورق.
- مصباح **الخرطوشة** يومض عندماً تكون هناك حاجة إلى الانتباه بشأن الخرطوشة.
  - مصباح **التنبيه**<sup>2</sup> ļ
  - مصباح **الاتصال اللاسلكى**<sup>ا</sup> 1 يومضّ عند الاتصال. يضيءَ عند الاتصال.

<sup>1</sup> الطراز اللاسلكى فقط <sup>2</sup>طراز USB فقط

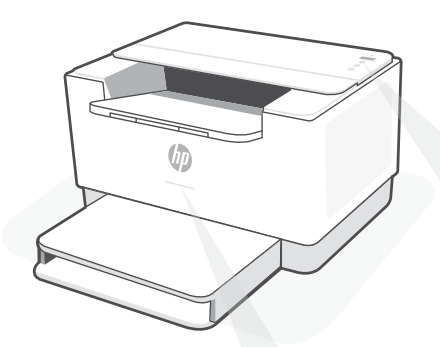

# مصابيح الحالة

## ينبض بالأرجواني

وضع الإعداد اللاسلكي. يستمر لمدة ساعتين بعد تشغيل الطابعة لأول مرة. راجع "تعليمات ونصائح حول Wi-Fi وإمكانية الاتصال"

## ينبض بالأزرق

الاتصال بالشبكة

أزرق فاتح ثابت متصل/جاهز للاستخدام

## كهرماني ثابت

المشكلة. راجع تطبيق HP Smart للحصول على معلومات استكشاف الأخطاء وإصلاحها.

## أخضر وامض

للحصول على مزيد من المعلومات حول المصابيح والأخطاء، زر موقع hp.com/support/ljM207

تجرى التحديث أو مشغولة

19

# تعليمات ونصائح حول Wi-Fi وإمكانية الاتصال

إذا لم يتمكن البرنامج من العثور على طابعتك أثناء الإعداد، فتحقق من الشروط التالية لحل المشكلة.

| الحل                                                                                                    | الحل المحتمل                                                            |
|----------------------------------------------------------------------------------------------------|-------------------------------------------------------------------------|
| إذا كان المصباح «لاسلكي» لا يومض باللون الأزرق،<br>فقد تكون الطابعة في وضع آخر غير إعداد Wi-Fi.<br>إعادة تشغيل وضع الإعداد:                                                                                                    | انتهت مهلة وضع إعداد Wi-Fi للطابعة                                      |
| 1. إذا كانت لوحة التحكم غير مضيئة، فاضغط<br>على ⊗ لإنهاء وضع السكون.<br>2. اضغط مع الاستمرار على ① لمدة ۳ ثوان، ثم<br>حرر الزر. ستضيء جميع أزرار لوحة التحكم.<br>3. اضغط على ⊛ و ⊗ في الوقت ذاته مرة<br>واحدة، ثم حرر الأزرار. سيومض المصباح<br>«لاسلكي» باللون الأزرق.<br>4. انتظر دقيقة واحدة. قم بإغلاق وإعادة فتح<br>HP Smart، ثم حاول الاتصال مرة أخرى. |                                                                         |
| انقل الكمبيوتر أو الجهاز المحمول بالقرب من<br>الطابعة. قد يكون جهازك خارج نطاق إشارة Wi-Fi<br>للطابعة.                                                                                                    | الكمبيوتر أو الجهاز المحمول بعيد جدًا عن<br>الطابعة                     |
| افضله عن شبكة VPN قبل تثبيت برنامج<br>HP Smart. لا يمكنك تثبيت التطبيقات من «متجر<br>Microsoft» عند الاتصال بشبكة VPN. اتصل بشبكة<br>VPN مرة أخرى بعد الانتهاء من إعداد الطابعة.<br><b>ملاحظة:</b> ضع في اعتبارك موقع شبكة Hi-Fi<br>لديك وأمانها قبل قطع الاتصال بشبكة VPN.                                                                                  | جهاز الكمبيوتر لديك متصل بشبكة<br>خاصة ظاهرية (VPN) أو كمبيوتر عمل بعيد |
| إذا كان جهاز الكمبيوتر الخاص بك متصلاً عبر<br>Ethernet، فقم بتشغيل Wi-Fi على الكمبيوتر أثناء<br>إعداد الطابعة. افصل كبل Ethernet مؤقتًا لإكمال<br>الإعداد عبر Wi-Fi.                                                                                                    | إيقاف تشغيل Wi-Fi على الكمبيوتر<br>(الكمبيوتر متصل عن طريق Ethernet)    |
| في حالة الإعداد باستخدام جهاز محمول، شغِّل<br>خدمات Bluetooth والموقع. فهذا يساعد البرنامج<br>في العثور على شبكتك وطابعتك.<br><b>ملاحظة:</b> لم يتم تحديد موقعك ولم يتم إرسال<br>أي معلومات عن الموقع إلى HP كجزء من عملية<br>الإعداد.                                                                                                    | تم إيقاف تشغيل خدمات Bluetooth والموقع<br>على جهازك المحمول             |

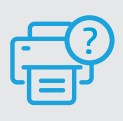

## التعليمات والدعم

لاستكشاف أخطاء الطابعة ومقاطع الفيديو، قم بزيارة موقع دعم HP. أدخل اسم الطراز الخاص بك للعثور على الطابعة.

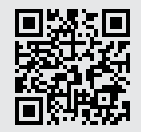

hp.com/support/ljM207

المعلومات الواردة بهذه الوثيقة عرضة للتغيير دون إشعار.

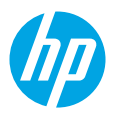

© Copyright 2021 HP Development Company, L.P.

Microsoft and Windows are either registered trademarks or trademarks of Microsoft Corporation in the United Stated and/ or other countries. Mac, OS X, macOS, and AirPrint are trademarks of Apple Inc., registered in the U.S. and other countries. Android is a trademarks of Google LLC. iOS is a trademark or registered trademark of Cisco in the U.S. and other countries and is used under license.

Microsoft et Windows sont soit des marques soit des marques déposées de Microsoft Corporation aux États-Unis et/ou dans d'autres pays. Mac, OS X, macOS et AirPrint sont des marques déposées d'Apple, Inc. aux États-Unis et dans d'autres pays. Android est une marque de Google LLC. iOS est une marque déposée de Cisco aux États-Unis et dans d'autres pays et est utilisée dans le cadre d'une licence.

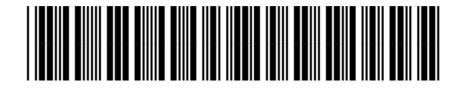

6GW62-90020

| EN | FR | КК |
|----|----|----|
| PT | RU | SR |
| TR | UK | AR |

Printed in Vietnam Imprimé au Vietnam